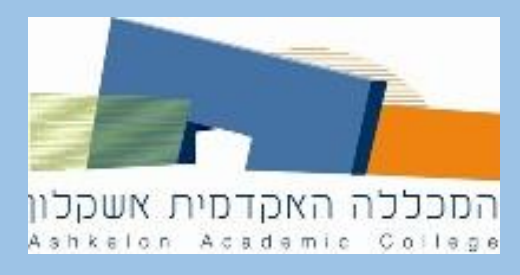

## Web of Science מאגר

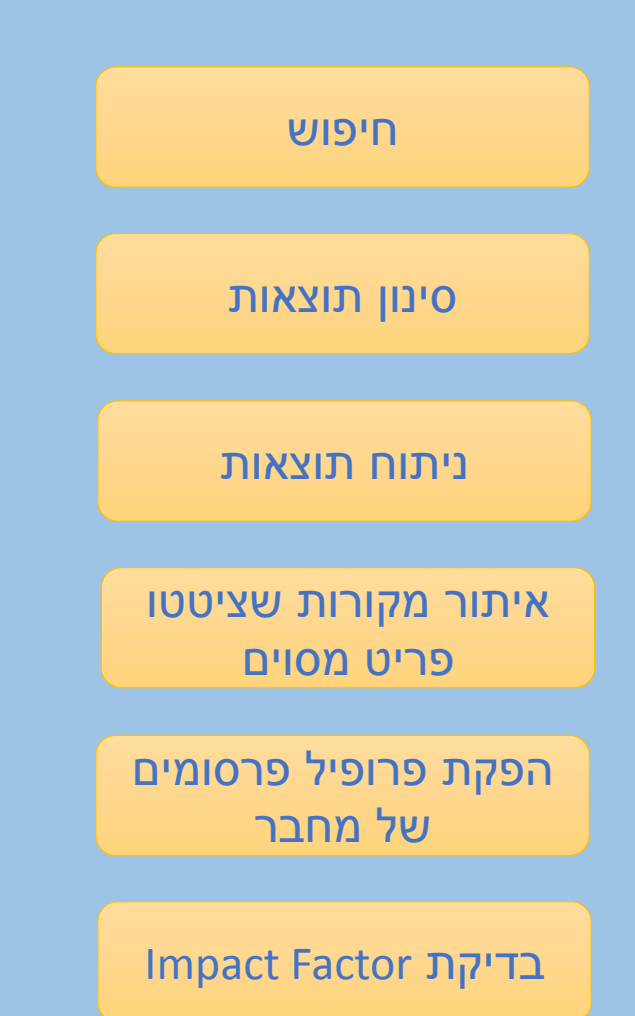

## Web of Science של (core database) מאגר הליבה

WEB OF SCIENCE"

כולל פרסומים שנבחרים בקפידה לפי סטנדרטים אקדמיים גבוהים. זהו מאגר רב-תחומי הכולל פרסומים במדעים (דגש על מדעי הבריאות), מדעי החברה, מדעי הרוח והאמנויות.

ייחודי:

- הקפדה על רמה אקדמית גבוהה באוסף הליבה
- אפשרות להצגת תוצאות לפי מספר הפעמים שציטטו את הפריטים,
   או לפי מספר הפעמים שפתחו את הפריטים בטקסט מלא
  - אפשרויות נרחבות לניתוח מגמות המתבטאות בפרסומים

חיפוש

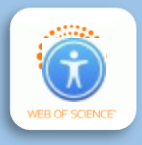

|              |                        |                 | יותר,  | המורכב משני מונחים או<br>י להוסיף תיבות חיפוש | כדי לחבר ביטוי חיפוש<br>לחצו על Add row+ כד   |
|--------------|------------------------|-----------------|--------|-----------------------------------------------|-----------------------------------------------|
|              |                        |                 |        | ביניהן לפי הצורך.                             | והגדירו את האופרטור                           |
|              |                        |                 |        |                                               |                                               |
| Basic Search | Cited Reference Search | Advanced Search | + More |                                               |                                               |
| Example: oil | spill* mediterranean   |                 |        | Торіс                                         | <ul> <li>Search</li> <li>+ Add row</li> </ul> |

| Basic Search | Cited Reference Sear | ch Advanced Search | + More |   |       |                   |        |
|--------------|----------------------|--------------------|--------|---|-------|-------------------|--------|
| education    |                      |                    |        | 8 | Торіс | •                 |        |
| And 👻        | tolerance            |                    |        | 8 | Торіс | •                 |        |
| And 🔻        | prejudice            |                    |        | 8 | Торіс | •                 | Search |
|              |                      |                    |        |   |       | + Add row   Reset |        |

ברשימת הנושאים של כל פריט.

סובלנות, דעות קדומות, בתנאי ששלושתם מופיעים <u>יחד</u>

כך ייראה חיפוש פריטים העוסקים בשלושת הנושאים חינוך,

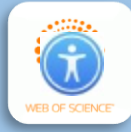

חיפוש

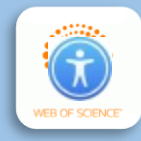

סינון תוצאות

מול תיבת החיפוש, בחרו בשדה שבו אתם רוצים לחפש.

אם תבחרו topic החיפוש ייערך על הקטגוריות שהוגדרו לפריטים,

ואם תבחרו title החיפוש ייערך על הכותרות.

|                                                            | חיפוש                                   |
|------------------------------------------------------------|-----------------------------------------|
| Basic Search Cited Reference Search Advanced Search + More | סינון תוצאות                            |
| education Topic -                                          | ניתוח תוצאות                            |
| And - tolerance 😢 Topic -                                  | איתור מקורות<br>שציטטו פריט מסוים       |
| And  rejudice Search                                       | הפקת פרופיל<br>פרסומים של מחבר<br>בדיקת |
| + Add Tow   Reset                                          | Impact Factor                           |

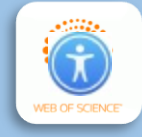

#### כדי לבחור רק בתוצאות בתחומי הדעת

#### הרלוונטיים לכם, לחצו על Analyze Results.

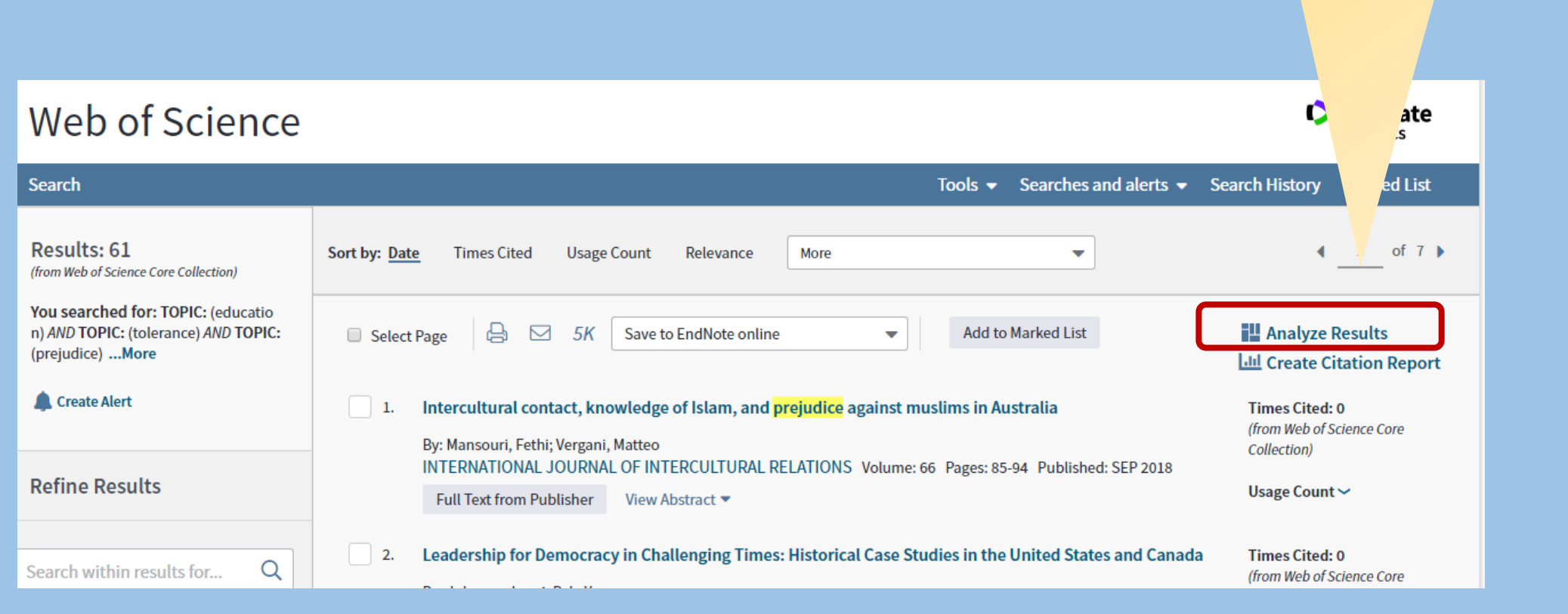

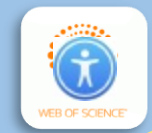

מפת התחומים תציג את מספר הפריטים בכל תחום דעת.

אם חיפשתם פריטים על "חינוך לסובלנות", תוכלו לבחור בתחומי הדעת הרלוונטיים ביותר לחיפוש שלכם.

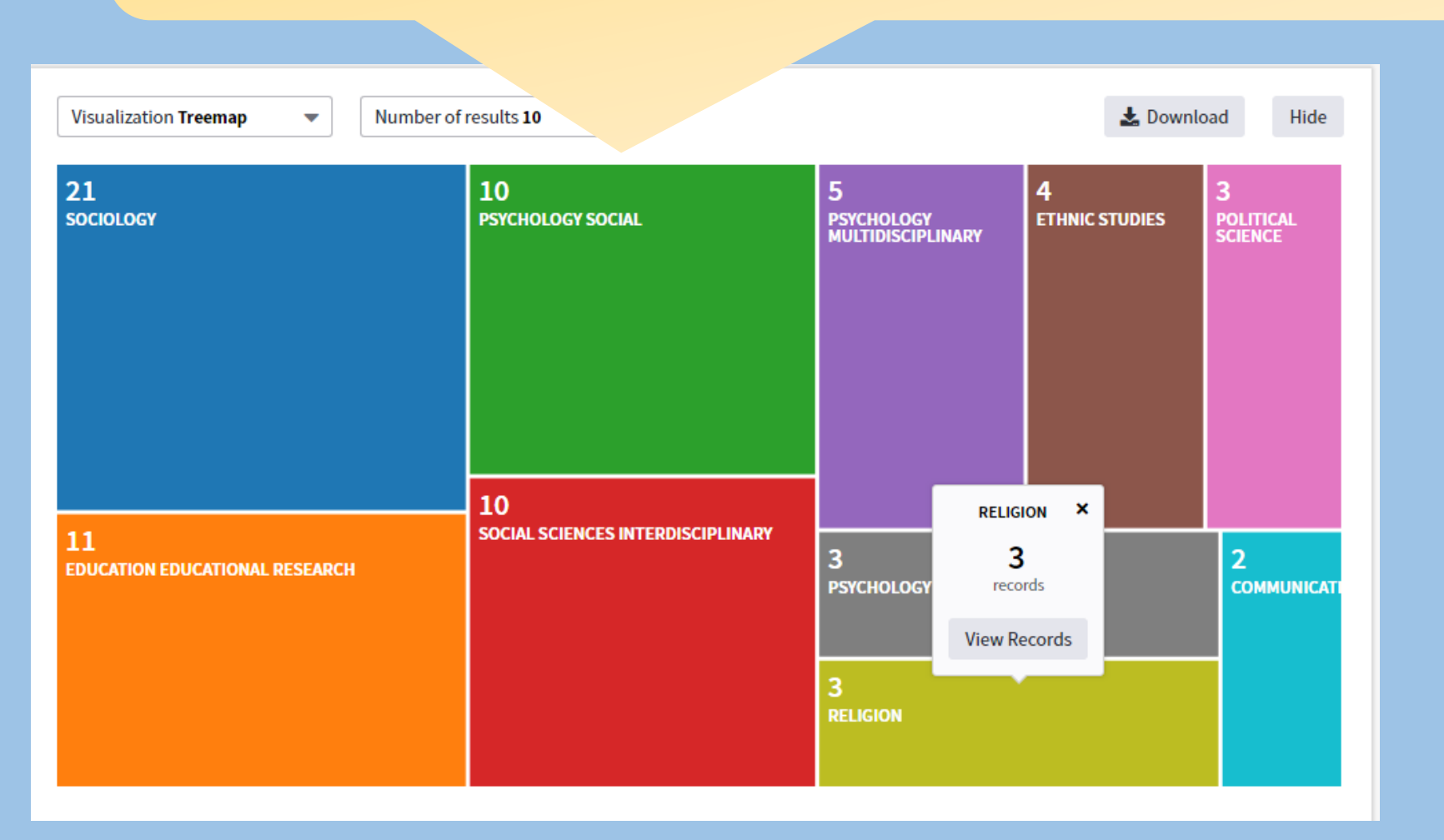

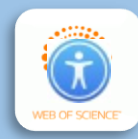

#### ברשימת התחומים מתחת למפה הצבעונית, סמנו את התחומים שלכם ולחצו על view selected.

| Sort by Record count       Show 25       Minimum record count       1       Update         Select records to view, or exclude. Choose "View records" to view the selected records only or "Exclude records" to view the unselected records only. |                                   |              |          |           |  |  |  |
|----------------------------------------------------------------------------------------------------|-----------------------------------|--------------|----------|-----------|--|--|--|
| Select                                                                                                    | Field: Web of Science Categories  | Record Count | % of 61  | Bar Chart |  |  |  |
|                                                                                                    | SOCIOLOGY                         | 21           | 34.426 % |           |  |  |  |
|                                                                                                    | EDUCATION EDUCATIONAL RESEARCH    | 11           | 18.033 % | -         |  |  |  |
|                                                                                                    | PSYCHOLOGY SOCIAL                 | 10           | 16.393 % | -         |  |  |  |
|                                                                                                    | SOCIAL SCIENCES INTERDISCIPLINARY | 10           | 16.393 % | -         |  |  |  |
|                                                                                                    | PSYCHOLOGY MULTIDISCIPLINARY      | 5            | 8.197 %  | •         |  |  |  |
| V                                                                                                    | ETHNIC STUDIES                    | 4            | 6.557 %  | 1 - C     |  |  |  |
| (5 Web of Science Categories value(s) outside display options.) Select a download option (tab-delimited text file)                                                                                                    |                                   |              |          |           |  |  |  |

Exclude Selected View

View Selected

Data rows displayed in table
 Download

All data rows (up to 200,000)

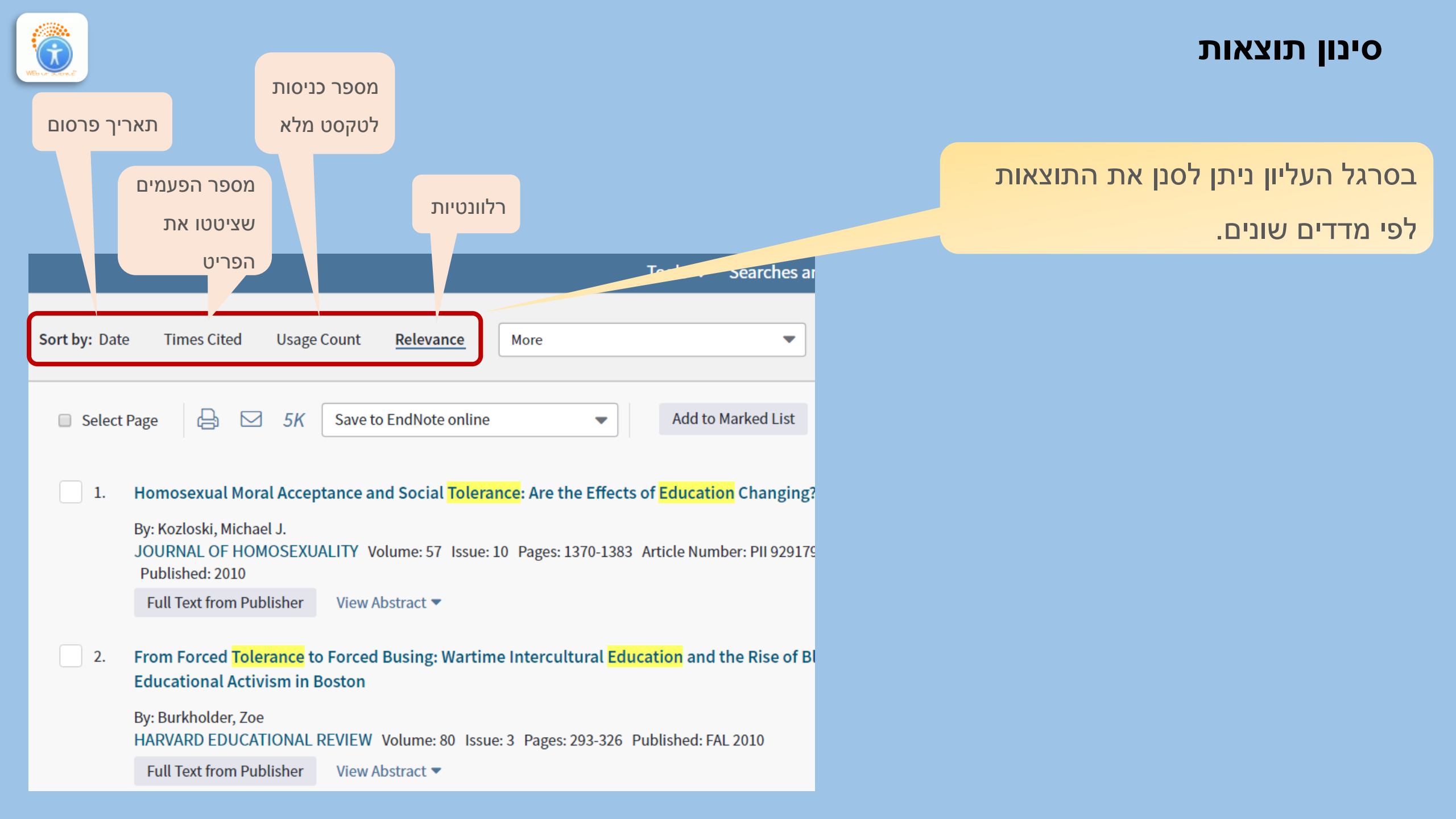

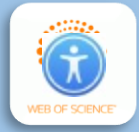

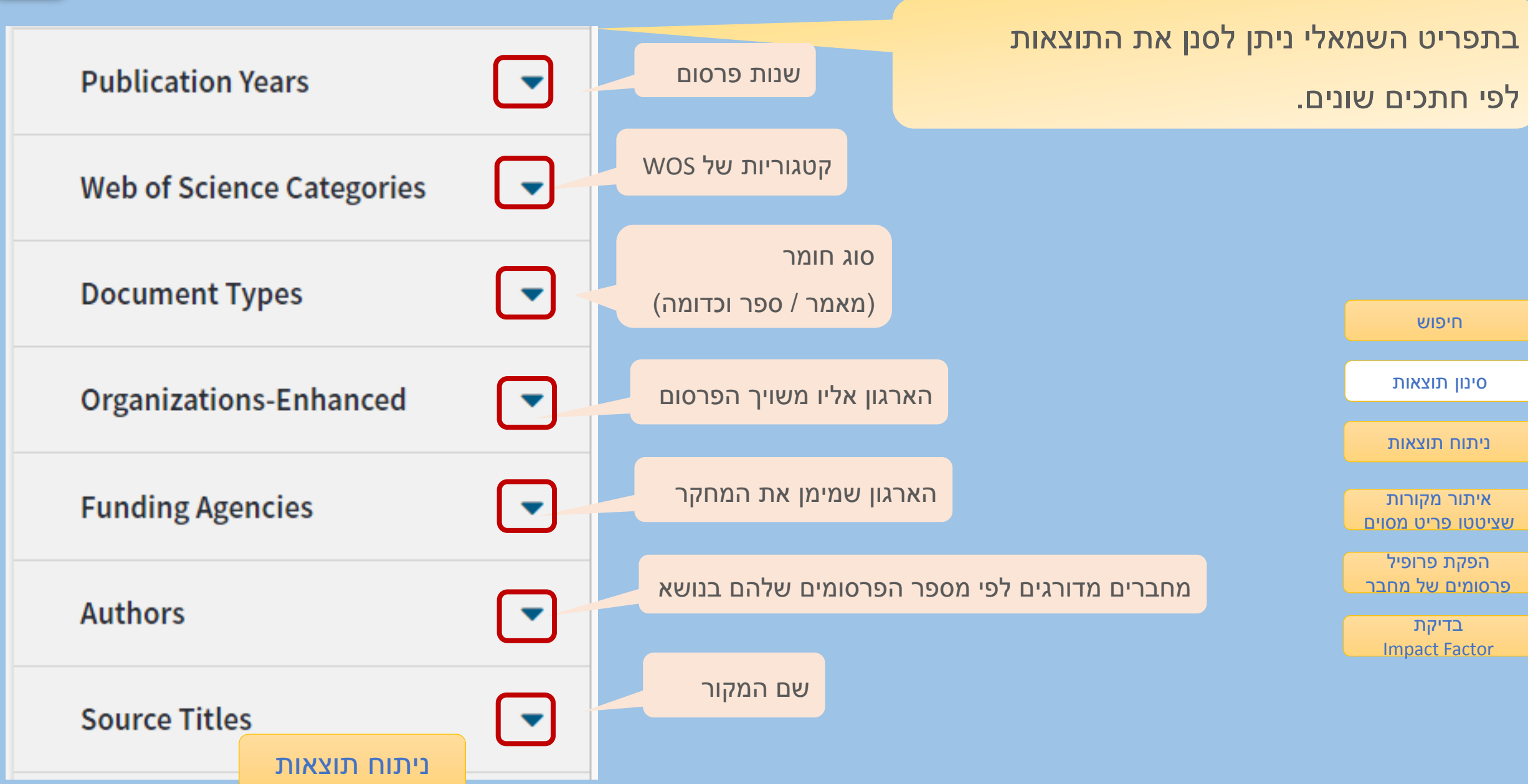

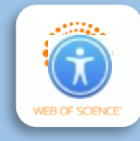

כדי לנתח את תוצאות החיפוש לפי מגוון רחב

של חתכים, לחצו על Analyze Results.

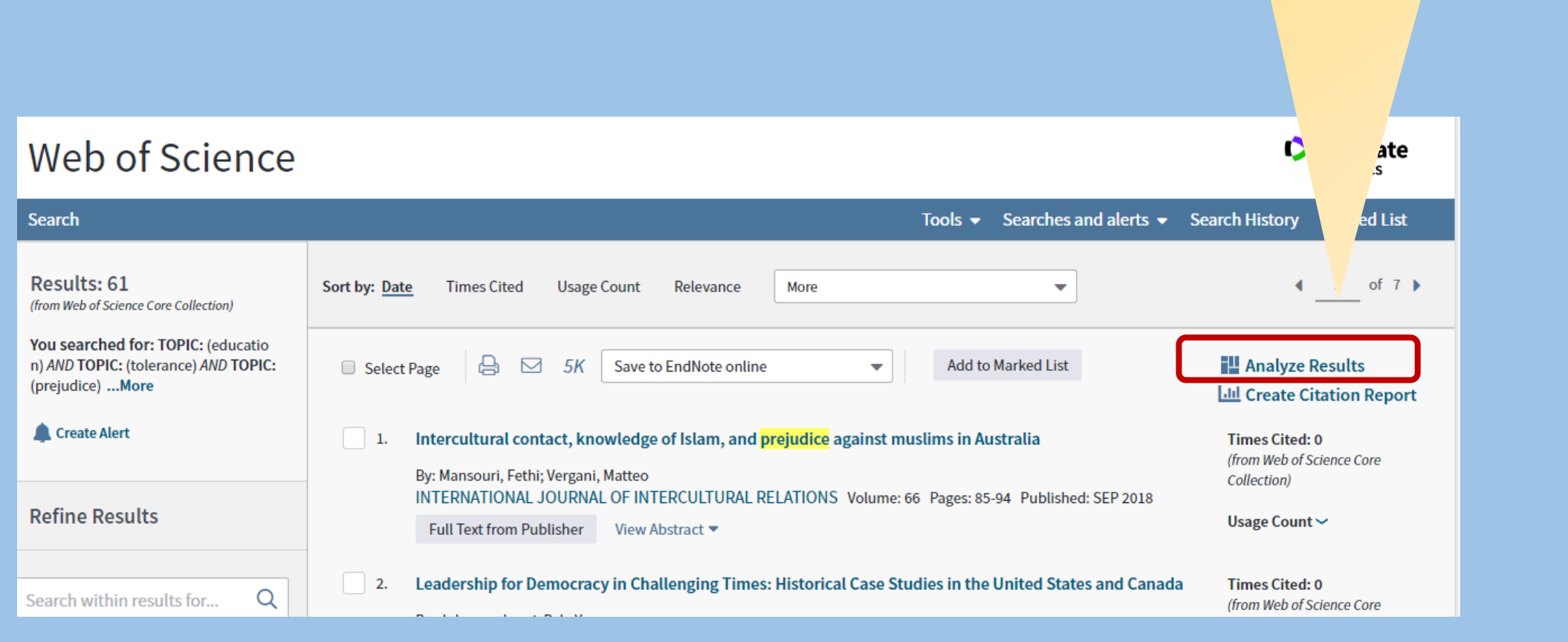

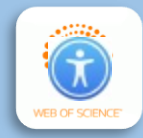

תוכלו לפלח את התוצאות לפי כל אחד מהחתכים בתפריט הניתוח:

שנת פרסום, סוג חומר, מממני המחקרים, מדינות שבהן בוצעו המחקרים ועוד.

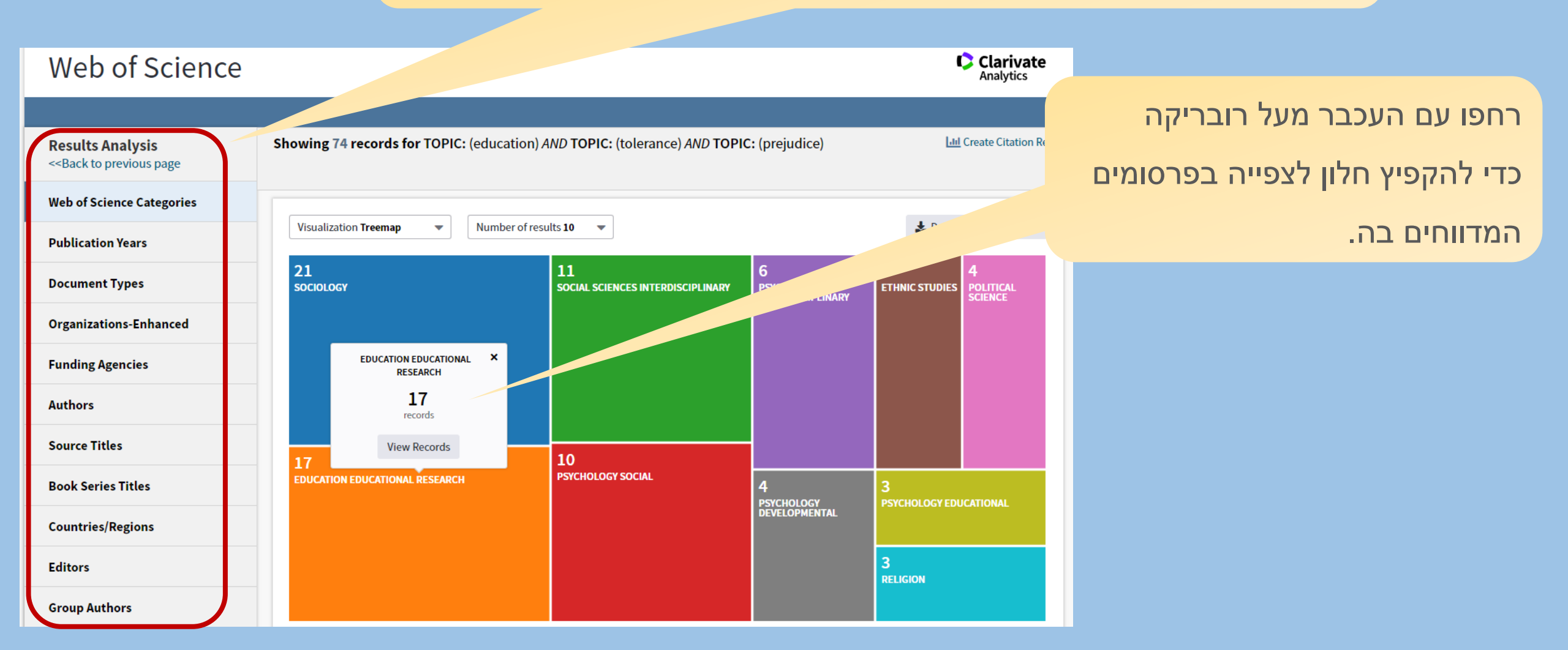

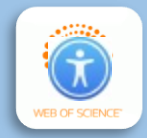

#### פילוח לפי שנת הפרסום, למשל, יציג את המגמה של התפתחות תחום החקר בנושא שלכם:

| Web of Science                                                                                                    |                         |                             |                                      | Clarivate<br>Analytics     |
|----------------------------------------------------------------------------------------------------|-------------------------|-----------------------------|--------------------------------------|----------------------------|
|                                                                                                    |                         |                             |                                      |                            |
| <b>Results Analysis</b><br>< <back page<="" previous="" th="" to=""><th>S' Jords for T(</th><th>OPIC: (education) AND TOPIC</th><th>: (tolerance) AND TOPIC: (prejudice)</th><th>Lul Create Citation Report</th></back> | S' Jords for T(         | OPIC: (education) AND TOPIC | : (tolerance) AND TOPIC: (prejudice) | Lul Create Citation Report |
| Web of Science Categories                                                                                                    |                         |                             | 7                                    |                            |
| Publication Years                                                                                                    | Visualization Bar graph | Number of results 10        |                                      | 🛃 Download Hide            |
| Document Types                                                                                                    | 10 -                    |                             |                                      |                            |
| Organizations-Enhanced                                                                                                    | 9-<br>8-                |                             |                                      |                            |
| Funding Agencies                                                                                                    | 7-                      |                             |                                      |                            |
| Authors                                                                                                    | 5-                      |                             |                                      |                            |
| Source Titles                                                                                                    | 4 -<br>3 -              |                             |                                      |                            |
| Book Series Titles                                                                                                    | 2-                      |                             |                                      |                            |
| Countries/Regions                                                                                                    | 0                       | - 2015<br>- 2016<br>- 2017  | - 2012<br>- 2013<br>- 2014           | - 2009                     |

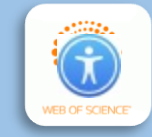

פילוח לפי גופים מממנים יראה לכם מיהם בעלי העניין ועשוי לעזור לכם

בגיוס משאבים למחקר שלכם.

דוגמה: פילוח הגופים שמימנו מחקרים בנושא "התחממות כדור הארץ"

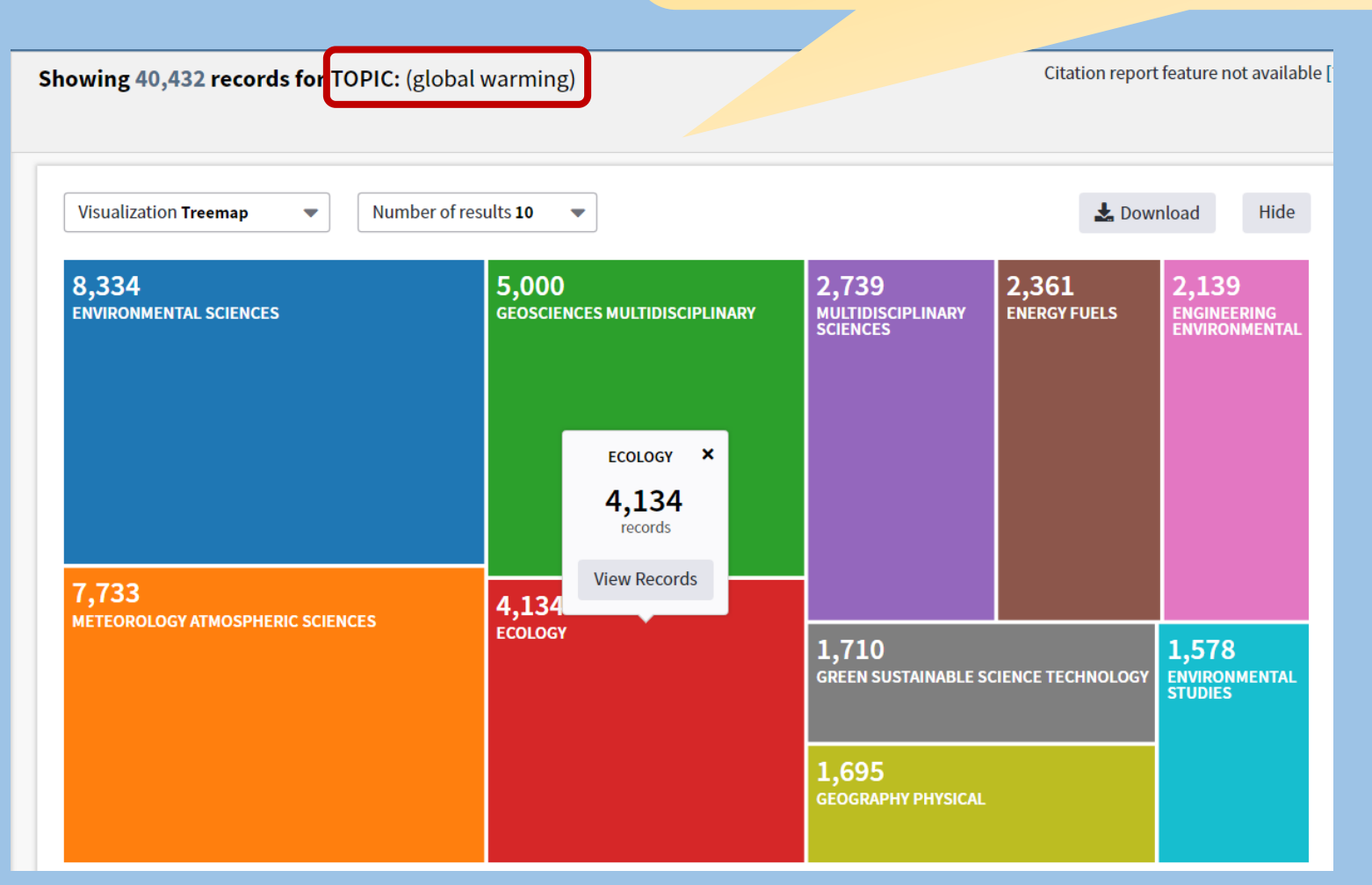

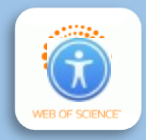

## ניתן לשנות את התצוגה של הפילוח ממפה לגרף,

## ואפשר גם לשנות את מספר הנתונים שיוצגו במפה / גרף:

| <b>Results Analysis</b><br>< <back page<="" previous="" th="" to=""><th>Showing 74 reco</th><th>ords for TOPIC:</th><th>√n)<i>Al</i></th><th>VD TOPIC: (</th><th>tolerance) <i>Al</i></th><th>VD TOPIC:</th><th>(prejudice)</th><th></th><th><u>ын</u> С</th><th>reate Citation Repor</th></back> | Showing 74 reco   | ords for TOPIC: | √n) <i>Al</i>   | VD TOPIC: ( | tolerance) <i>Al</i> | VD TOPIC: | (prejudice) |             | <u>ын</u> С | reate Citation Repor |
|----------------------------------------------------------------------------------------------------|-------------------|-----------------|-----------------|-------------|----------------------|-----------|-------------|-------------|-------------|----------------------|
| Web of Science Categories                                                                                                    |                   |                 |                 |             |                      |           |             |             |             |                      |
| Publication Years                                                                                                    | Visualization Bar | graph 🔺         | Number of resul | ts 10 🔻     |                      |           |             |             | 🛛 🛓 Downloa | ad Hide              |
| Document Types                                                                                                    | Bar graph         |                 |                 |             |                      |           |             |             |             |                      |
| Organizations-Enhanced                                                                                                    | 0.8 -             |                 |                 |             |                      |           |             |             |             |                      |
| Funding Agencies                                                                                                    | 0.6 -             |                 |                 |             |                      |           |             |             |             |                      |
| Authors                                                                                                    | 0.5 -             |                 |                 |             |                      |           |             |             |             |                      |
| Source Titles                                                                                                    | 0.3 -             |                 |                 |             |                      |           |             |             |             |                      |
| Book Series Titles                                                                                                    | 0.2 -             |                 |                 |             |                      |           |             |             |             |                      |
| Countries/Regions                                                                                                    |                   |                 |                 |             |                      | - FA      |             | - MC        |             |                      |
| Editors                                                                                                    |                   | ADOLU UNIN      | ONOMIC AND      | ONOMIC AN   | ROPEAN CO            | PESP      | NISTRY OF H | UR MINISTRY | TIONAL INST | TIONAL SCIE          |
| Group Authors                                                                                                    |                   | ESEARCH         | D SOCIAL        | D SOCIAL    | MMISSION             |           | EALTH HE    | OF INST     | FITUTE OF   | NCE FOU              |

WEB OF SCIENCE

ניתוח תוצאות

## ניתן להוריד את תצוגת הפילוח כתמונה (jpeg).

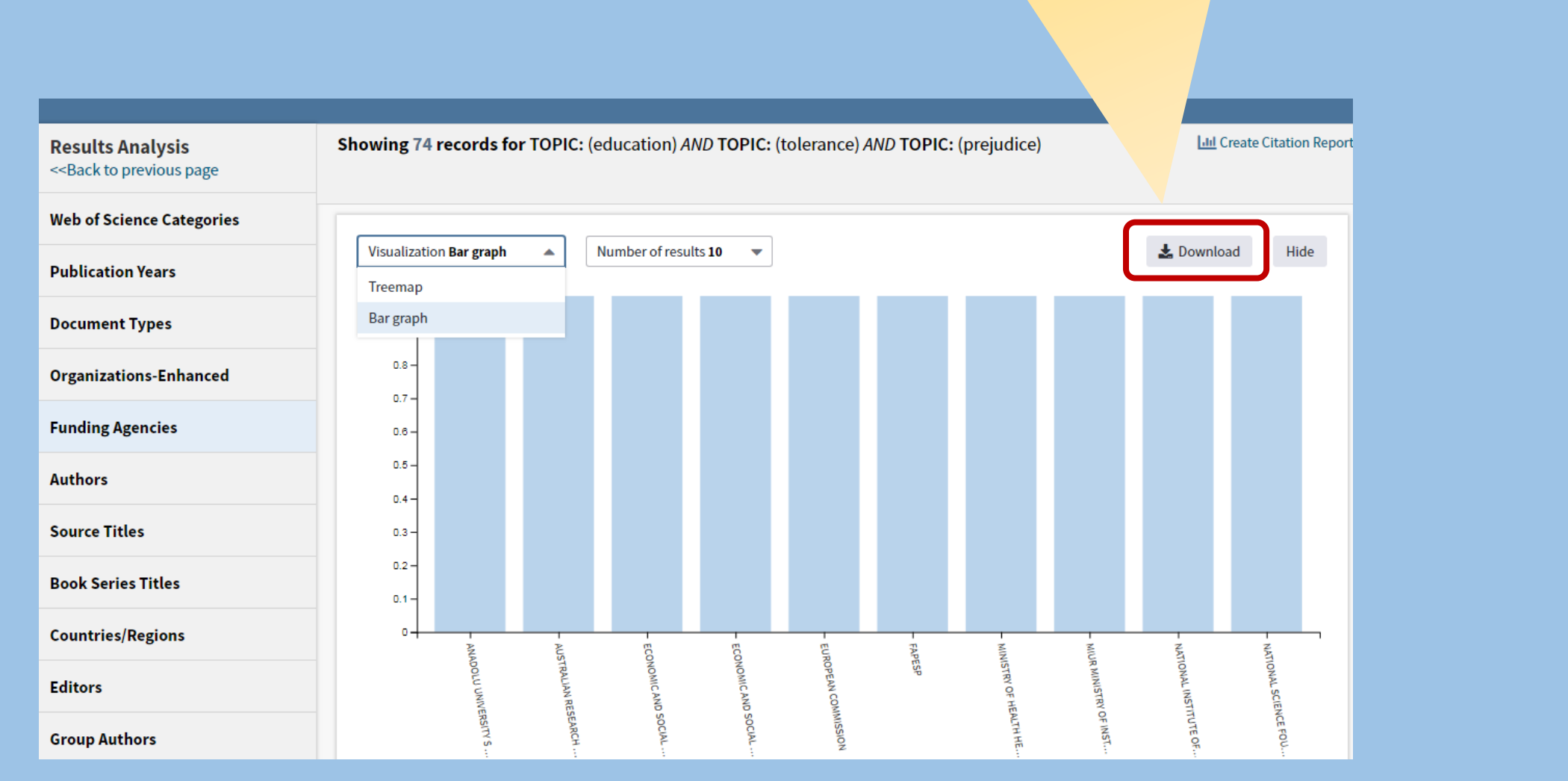

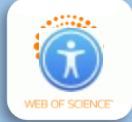

LIY

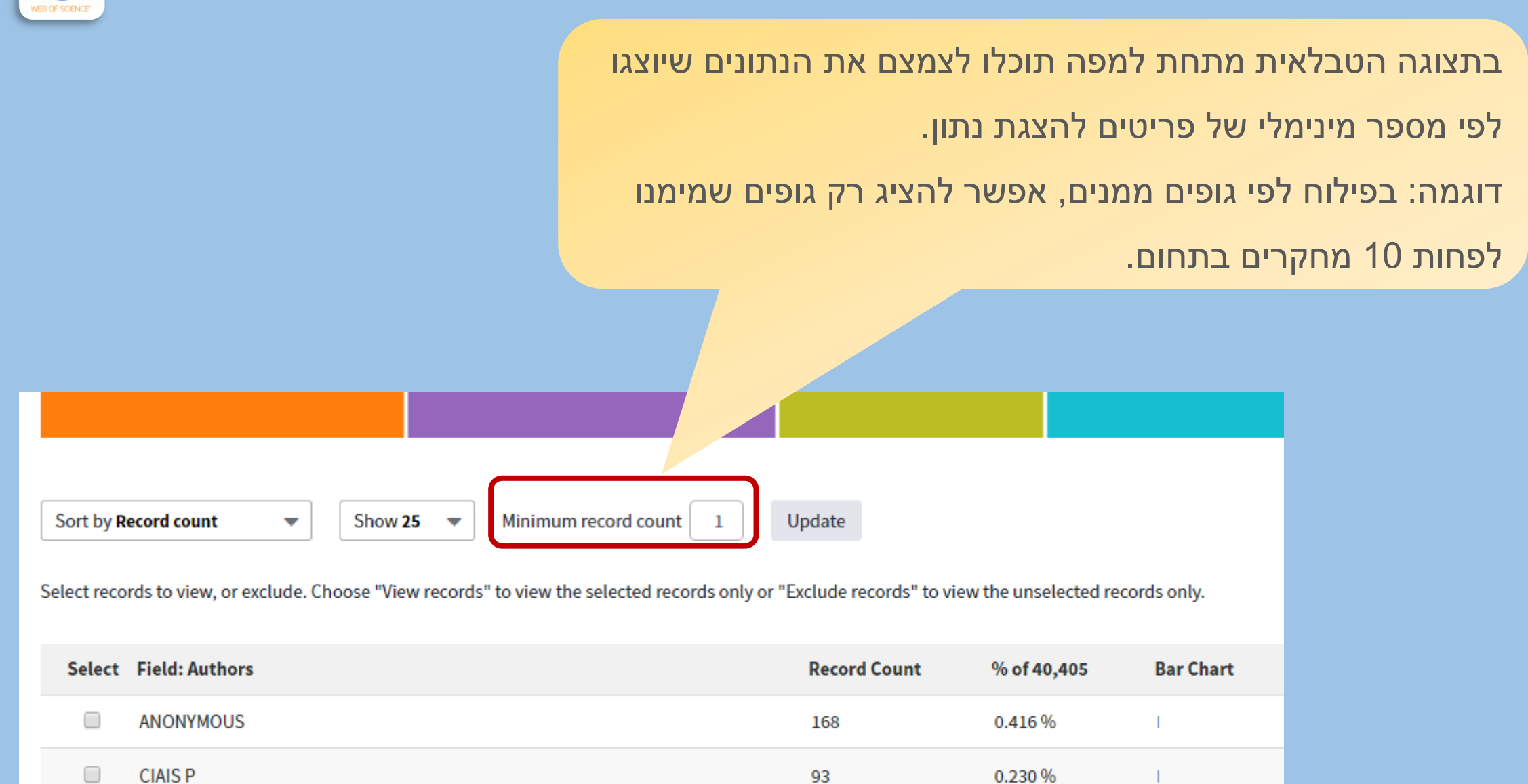

92

0.228 %

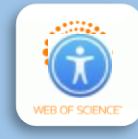

#### גם את התצוגה הטבלאית ניתן להוריד כתמונה.

Sort by Record count

Minimum record count 85

Show 25 🛛 💌

-

Select records to view, or exclude. Choose "View records" to view the selected records only or "Exclude records" to view the unselected records only.

Update

| Select | Field: Authors | Record Count | % of 40,405 | Bar Chart |
|--------|----------------|--------------|-------------|-----------|
|        | ANONYMOUS      | 168          | 0.416 %     | 1         |
|        | CIAIS P        | 93           | 0.230 %     | 1         |
|        | LIY            | 92           | 0.228 %     | T         |
|        | ZHANG Y        | 87           | 0.215 %     | T         |
|        | WANG Y         | 86           | 0.213 %     | I.        |
|        | LIUY           | 85           | 0.210 %     | I.        |

(89,962 Authors value(s) outside display options.) (2 records(0.005%) do not contain data in the field being analyzed.)

Select a download option (tab-delimited text file)

Exclude Selected View Selected

איתור מקורות שציטטו פריט מסוים

Data rows displayed in table
 All data rows (up to 200,000)

סינון תוצאות ניתוח תוצאות איתור מקורות שציטטו פריט מסוים הפקת פרופיל פרסומים של מחבר

חיפוש

בדיקת Impact Factor

#### איתור מקורות שציטטו פריט מסוים

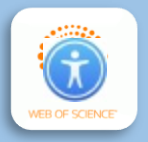

| חפשו את הפריט לפי כותר בחיפוש הבסיסי.<br>בכשימת התוצאות, לחצו על מספר הצינוונוים שלו כדי לצפות                                    |                                   |
|----------------------------------------------------------------------------------------------------|-----------------------------------|
|                                                                                                    |                                   |
| בפריטים שציטטו אותו.                                                                                                    |                                   |
|                                                                                                    |                                   |
| Sort by: Date Times Cited Usage Count Relevance More                                                                              | חיפוש                             |
|                                                                                                    | סינון תוצאות                      |
| Select Page 🖨 🖂 5K Save to EndNote online – Add to Marked List                                                                    | ניתוח תוצאות                      |
| Lul Create Citation Report                                                                                                    |                                   |
| 1. Who Let the Librarians Out? Embedded Librarianship and the Library Manager Times Cited: 21                                     | איתור מקורות<br>שציטטו פריט מסוים |
| By: Shumaker, David; Nixon, Judith M.<br>REFERENCE & USER SERVICES QUARTERLY Volume: 48 Issue: 3 Pages: 239-+ Published: SPR 2009 | הפקת פרופיל<br>פרסומים של מחבר    |
| לחיצה על הספרה <b>21</b> תציג את                                                                                                  | בדיקת<br>Impact Factor            |
| רשימת המקורות שציטטו את הפריט.                                                                                                    |                                   |
| הפקת פרופיל פרסומים                                                                                                    |                                   |
| של מחבר                                                                                                    |                                   |

## הפקת פרופיל פרסומים של מחבר

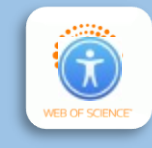

בדף הבית הקלידו את שם המחבר (שם משפחה לפני שם פרטי), ובתפריט הנפתח בחרו Author.

| Web of Science                                             |   |                                    |          |        |
|------------------------------------------------------------|---|------------------------------------|----------|--------|
|                                                            |   |                                    |          | Search |
| Select a database Web of Science Core Collection           |   |                                    |          |        |
| Basic Search Cited Reference Search Advanced Search + More |   |                                    |          |        |
| Cohen Moshe                                                | 8 | Торіс                              | •        | Search |
|                                                            |   |                                    |          |        |
| Timespan                                                   |   | Topic<br>Title                     | <b>^</b> |        |
| All years (2000 - 2018)                                    |   | Author                             | )        |        |
| More settings 💌                                            |   | Author Identifiers<br>Group Author |          |        |
|                                                            |   | Editor<br>Publication Name         | •        |        |

# WEB OF SCIENCE

## הפקת פרופיל פרסומים של מחבר

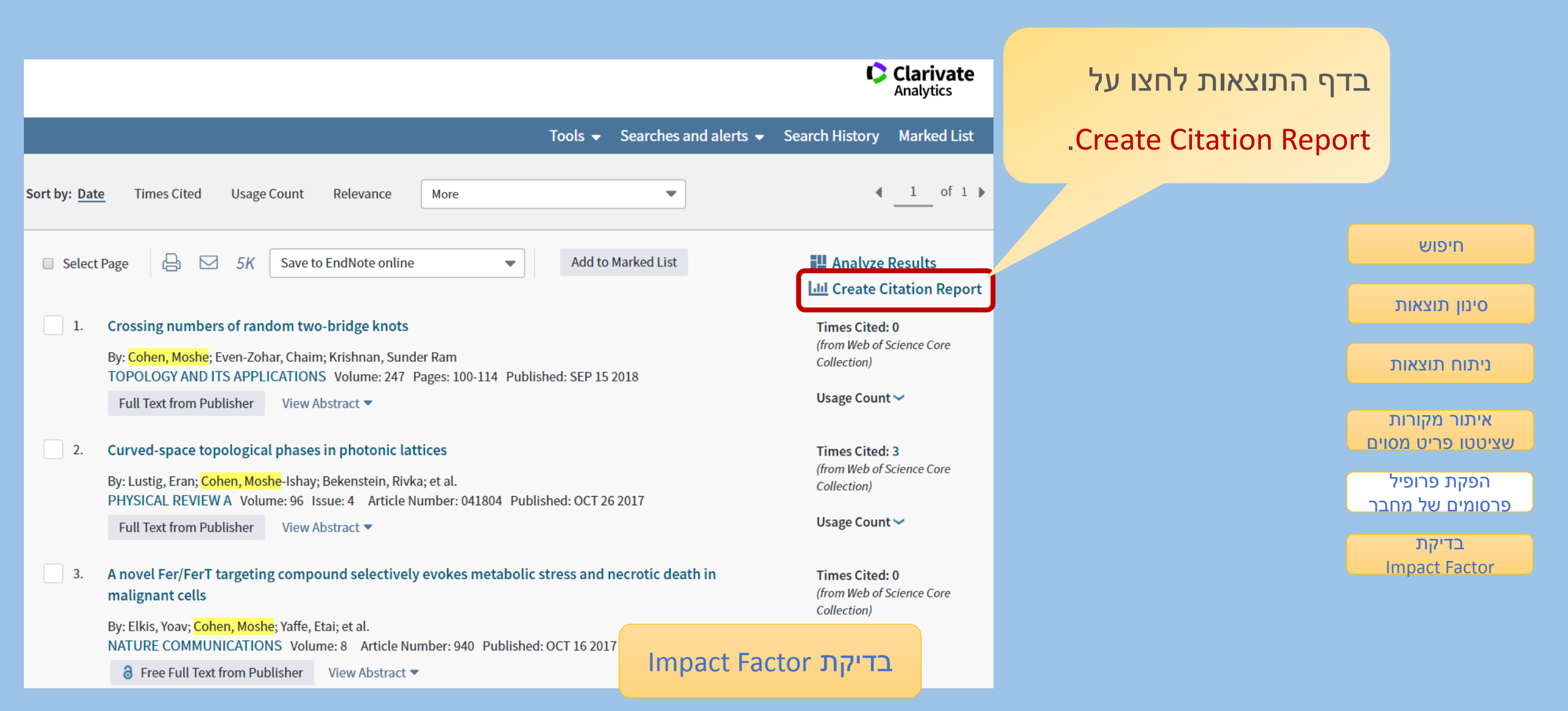

#### בדיקת Impact Factor: דירוג כתבי עת אקדמיים

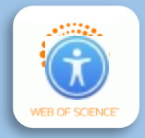

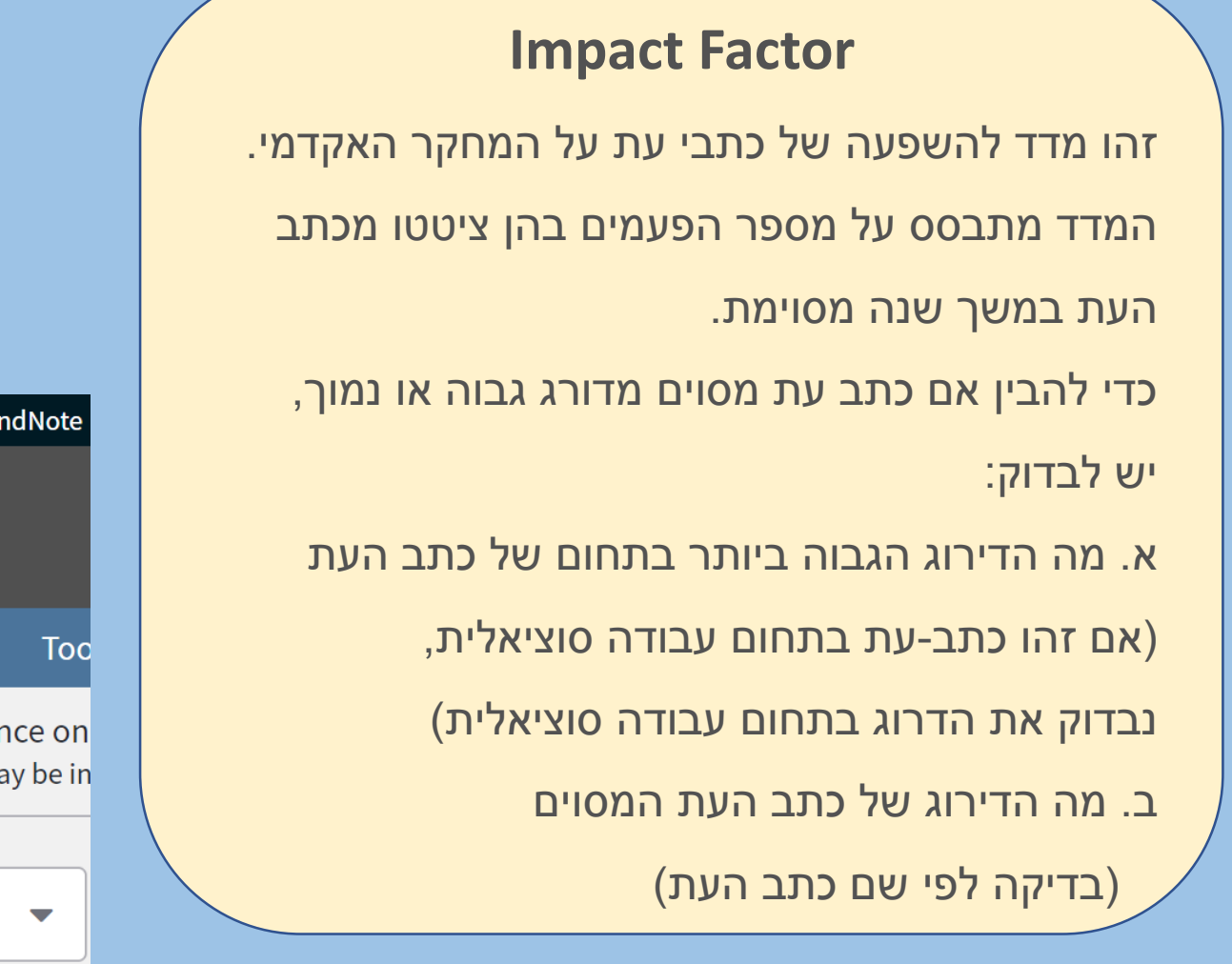

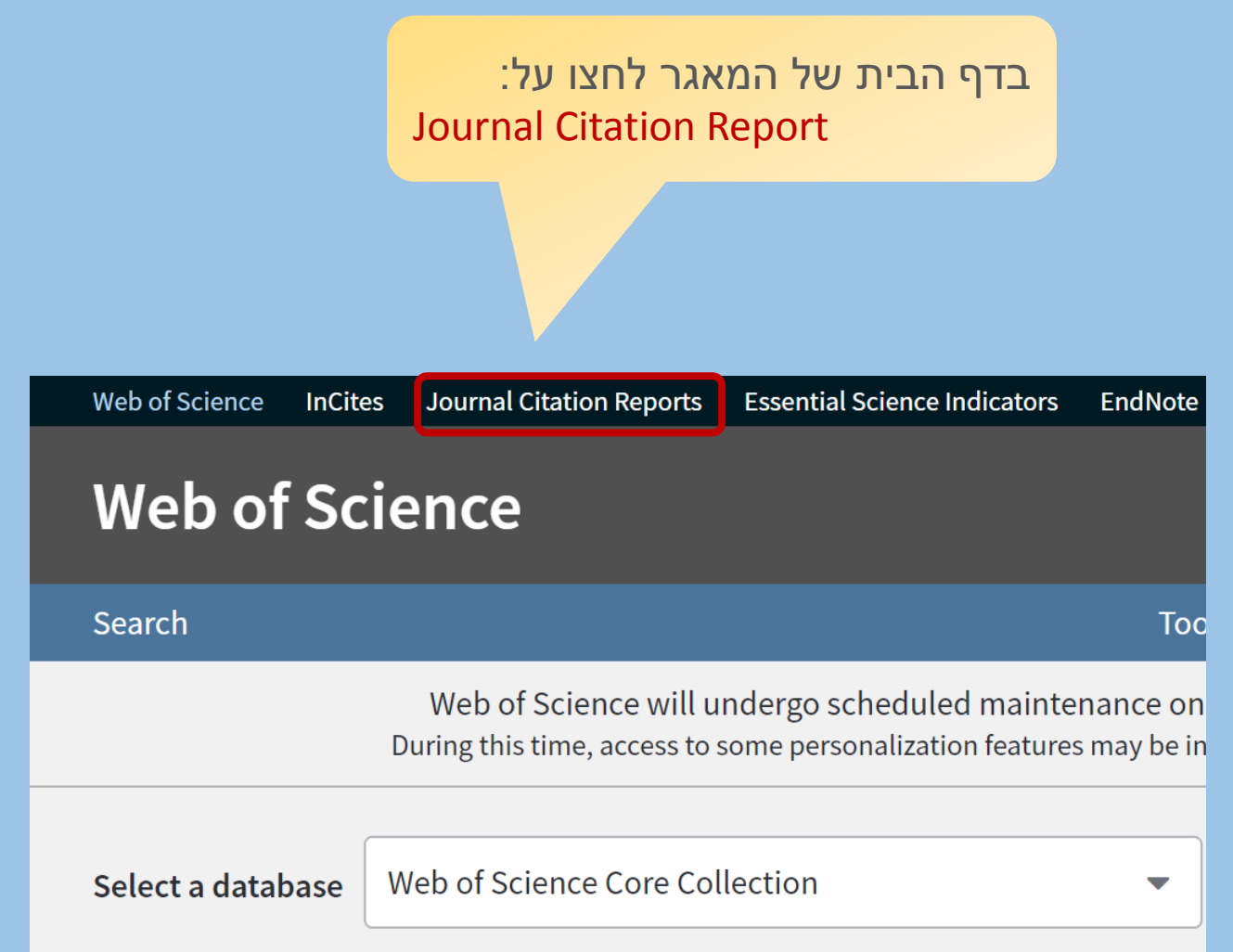

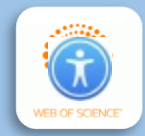

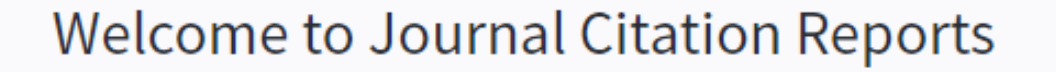

Search a journal title or select an option to get started

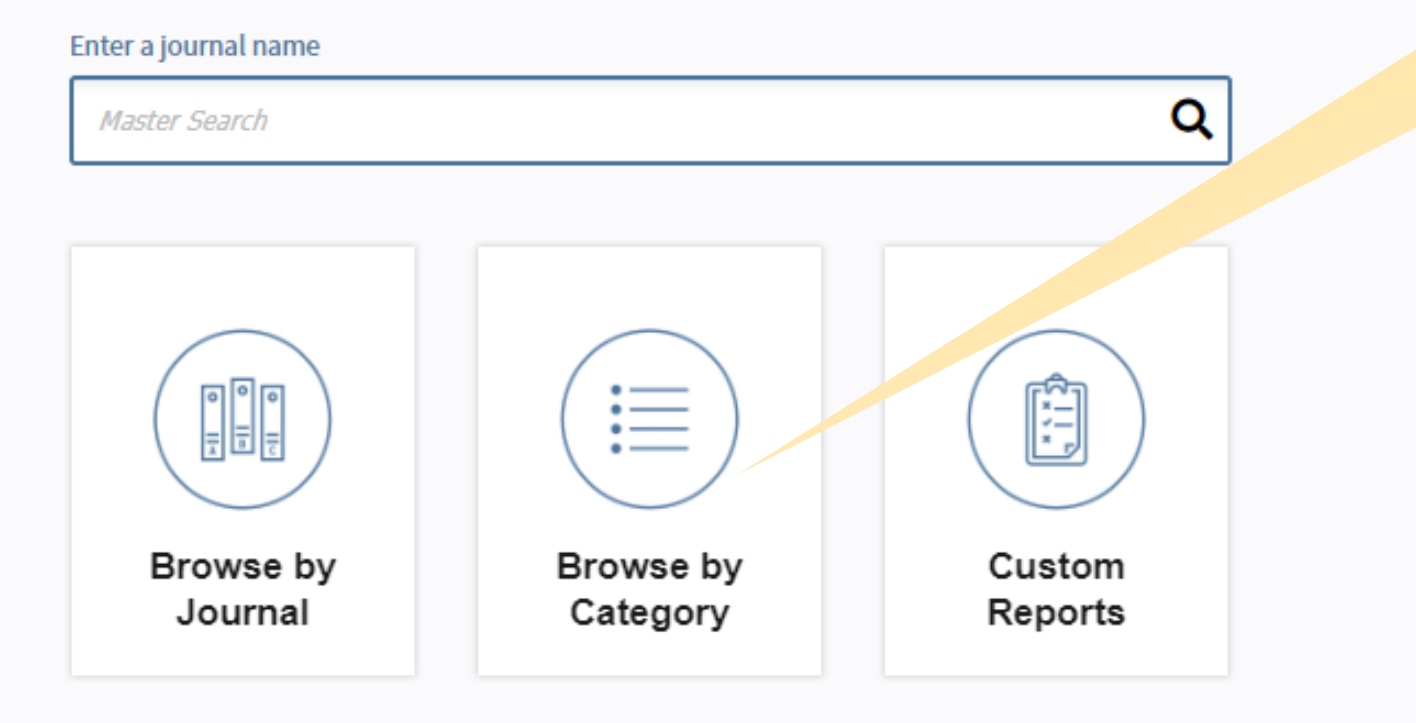

## לחצו על Browse by Category

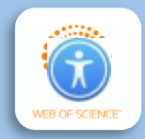

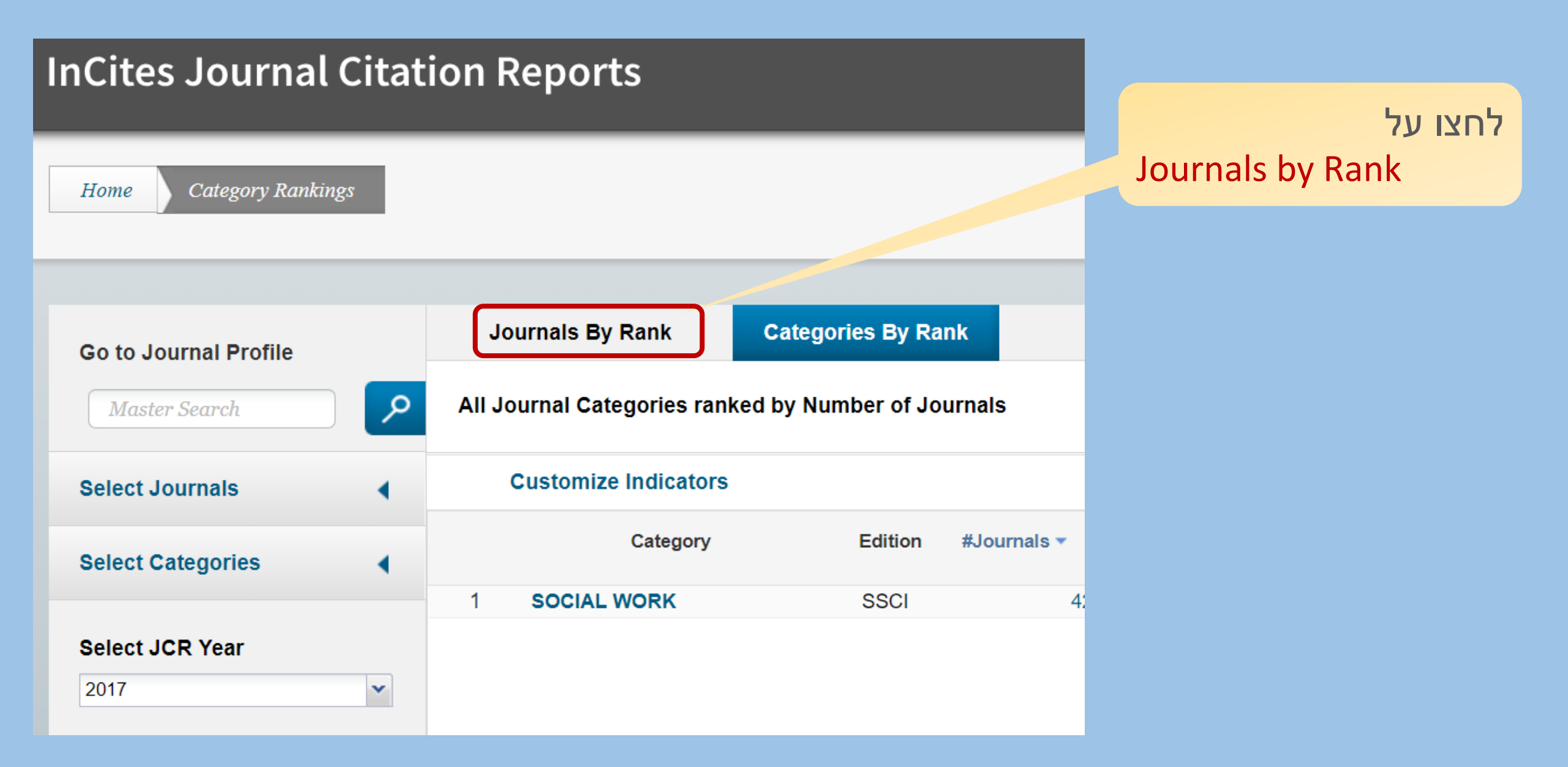

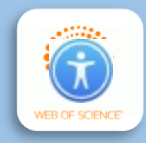

|                                     |             |                                           |                                                                                                    |                | Select C    | ategori          | לחצו על<br>es    | ,    |
|-------------------------------------|-------------|-------------------------------------------|----------------------------------------------------------------------------------------------------|----------------|-------------|------------------|------------------|------|
| Go to Journal Profile Master Search | Ji<br>Ali J | ournals By Rank<br>ournal Categories rank | Categories By R<br>ed http://www.ed.http://www.ed.http://www.ed.http://www.ed.http://www.ed.http://www.ed.http://www.ed.http://www | ank<br>ournals |             |                  |                  |      |
| Select Journals                     |             | Customize Indicators                      |                                                                                                    |                |             |                  |                  |      |
| Select Categories                   |             | Category                                  | Edition                                                                                                    | #Journals *    | Total Cites | Impact<br>Factor | Impact<br>Factor |      |
|                                     | 1           | ECONOMICS                                 | SSCI                                                                                                    | 353            | 905,731     | 1.112            | 1.766            | ^    |
| Select JCR Year                     | 2           | MATHEMATICS                               | SCIE                                                                                                    | 309            | 491,977     | 0.704            | 0.852            | - 21 |
| 2017                                | 3           | BIOCHEMISTRY &<br>MOLECULAR BIOLOG        | SCIE                                                                                                    | 292            | 3,620,042   | 2.911            | 4.295            |      |
| Salaat Edition                      | 4           | MATERIALS SCIENCE<br>MULTIDISCIPLINARY    | SCIE                                                                                                    | 285            | 3,451,166   | 1.952            | 4.640            |      |
|                                     | 5           | NEUROSCIENCES                             | SCIE                                                                                                    | 261            | 2,346,351   | 3.047            | 4.015            |      |
|                                     | 5           | PHARMACOLOGY &<br>PHARMACY                | SCIE                                                                                                    | 261            | 1,571,408   | 2.481            | 3.148            |      |

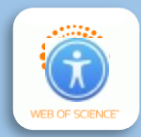

## בדיקת Impact Factor: מהו הדירוג הגבוה בתחום?

| Go to Jo      | ournal Profile         |   | Jo               | ournals By Rank                                     | Categories By Rank |        |  |
|---------------|------------------------|---|------------------|-----------------------------------------------------|--------------------|--------|--|
| Maste         | er Search              |   | All J            | All Journal Categories ranked by Number of Journals |                    |        |  |
| Select J      | ournals                | • |                  | Customize Indicators                                |                    |        |  |
| Select C      | ategories              | - |                  | Category                                            | Edition            | ▼ GIM. |  |
|               |                        |   | 1                | ECONOMICS                                           | SSCI               | 35     |  |
| RELATI        | IONS & LABOR           | ^ | 2                | MAT MATICS                                          | SCIE               | 30     |  |
|               | ECTIOUS                |   | 3                | BIOCHEMISTRY &<br>MOLECULAR BIOLOG                  | SCIE               | 29     |  |
|               | SES                    |   | 4                | MATERIALS SCIENCI<br>MULTIDISCIPLINARY              | , SCIE             | 28     |  |
|               | CE & LIBRARY           |   | 5                | NEUROSCIENCES                                       | SCIE               | 26     |  |
| SCIENC        | CE                     |   | 5                | PHARMACOLOGY &<br>PHARMACY                          | SCIE               | 26     |  |
|               | STRUMENTS & JMENTATION |   | 7                | ENGINEERING, ELEC<br>& ELECTRONIC                   | TRICAL SCIE        | 26     |  |
|               | EGRATIVE &             |   | 8                | MATHEMATICS, APP                                    | LIED SCIE          | 25     |  |
| COMPLEMENTARY |                        | 9 | ENVIRONMENTAL SC | SCIE SCIE                                           | 24                 |        |  |
| < MEDICI      | INE                    | > | 10               | EDUCATION &<br>EDUCATIONAL RESE                     | ARCH SSCI          | 23     |  |
|               |                        |   | 4.4              |                                                     | COLE               | 22     |  |

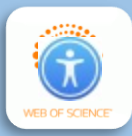

## בדיקת Impact Factor: מהו הדירוג הגבוה בתחום?

בחרו את השנה

הרצויה ולחצו Submit.

| Select Categories             | Category                                |
|-------------------------------|-----------------------------------------|
|                               | 1 ECONOMICS                             |
| RELATIONS & LABOR             | 2 MATHEMATICS                           |
|                               | 3 BIOCHEMISTRY &<br>MOLECULAR BIOLO     |
|                               | 4 MATERIALS SCIENC<br>MULTIDISCIPLINARY |
| SCIENCE & LIBRARY             | 5 NEUROSCIENCES                         |
| SCIENCE                       | 5 PHARMACOLOGY & PHARMACY               |
| INSTRUMENTS & INSTRUMENTATION | 7 ENGINEERING, ELEC<br>& ELECTRONIC     |
| □ INTEGRATIVE &               | 8 MATHEMATICS, APP                      |
| COMPLEMENTARY                 | 9 ENVIRONMENTAL S                       |
| < > >                         | 10 EDUCATION & EDUCATIONAL RESI         |
|                               | 11 ONCOLOGY                             |
| Salast ICD Vasa               | 11 PLANT SCIENCE                        |
| Select JCR Year               | 13 MANAGE                               |
| 2017                          |                                         |
| Select Edition                |                                         |
|                               |                                         |
|                               |                                         |
| Clear Submit                  |                                         |

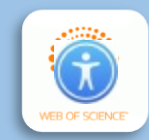

## בטור Journals, לחצו על המספר של כתבי העת בקטגוריה כדי לצפות בהם לפי כותר.

| Go to Journal Profile |   | Jo                                                 | ournals By Rank                      | Catego | ories By Ra | nk          |    |             |                            |                               |
|-----------------------|---|----------------------------------------------------|--------------------------------------|--------|-------------|-------------|----|-------------|----------------------------|-------------------------------|
| Master Search         | ρ | All Journal Categories ranked by Number of Journal |                                      |        |             |             |    |             |                            |                               |
| Select Journals       |   | Customize Indicators                               |                                      |        |             |             |    |             |                            |                               |
| Select Categories     |   | Category                                           |                                      |        | Edition     | #Journals ▼ |    | Total Cites | Median<br>Impact<br>Factor | Aggregate<br>Impact<br>Factor |
|                       |   | 1                                                  | INFORMATION SCIEN<br>LIBRARY SCIENCE | ICE &  | SSCI        |             | 88 | 132,560     | 1.180                      | 2.004                         |
| Select JCR Year       |   | 2 INFORMATION SCIENCE & LIBRARY SCIENCE            |                                      |        | SCIE        |             | 1  | 473         | 1.170                      | 1.170                         |
| 2011                  |   |                                                    |                                      |        |             |             |    |             |                            |                               |

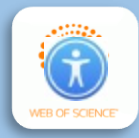

## בדיקת Impact Factor: מהו הדירוג הגבוה בתחום?

|                                                                                                    |          |               |             |                                                               |                         |                               |         | בטור Journal Impact Factor                        |
|----------------------------------------------------------------------------------------------------|----------|---------------|-------------|---------------------------------------------------------------|-------------------------|-------------------------------|---------|---------------------------------------------------|
| Go to Journal Profile                                                                                  |          | Journals      | s By Rani   | categories By Rank                                            | יופיעו הדירוגים של כתבי |                               |         |                                                   |
| Master Search                                                                                          | ર        | Journal Ti    | itles Ranke | ed by Impact Factor                                           | העת בסדר יורד.          |                               |         |                                                   |
| Compare Journals                                                                                       |          | Compare       | e Selecte   | d Journals Add Journals                                       | דוגמה: בתחום שבחרנו     |                               |         |                                                   |
|                                                                                                    |          | Select<br>All |             | Full Journal Title                                            | Total Cites             | Journal<br>Impact<br>Factor ▼ | Eigen   | דירוג הגבוה ביותר הוא                             |
| View Title Changes                                                                                     | 0        |               | 1           | MIS QUARTERLY                                                 | 15,184                  | 5.430                         | 0.01200 | 5.430                                             |
| Select Journals                                                                                        | •        |               | 2           | 2 JOURNAL OF INFORMATION 1,170 4.5                            |                         | 4.535                         | 0.00200 |                                                   |
| Select Categories                                                                                      | •        |               | 3           | INTERNATIONAL JOURNAL<br>OF INFORMATION<br>MANAGEMENT         | 3,626                   | 4.516                         | 0.00400 | לאחר שקיבלנו סדר גודל של                          |
| PHOTOGRAPHIC<br>TECHNOLOGY                                                                             | <b>^</b> |               | 4           | JOURNAL OF STRATEGIC                                          | 1,464                   | 4.313                         | 0.00100 | דירוג כתבי העת בתחום<br>שלנו, נבדוק מהו הדירוג של |
| INDUSTRIAL<br>RELATIONS & LABOR                                                                        | BOR      |               | 5           | JOURNAL OF THE<br>AMERICAN MEDICAL<br>INFORMATICS ASSOCIATION | 8,713                   | 4.270                         | 0.01800 | כתב העת המסוים שבידנו.                            |
| <ul> <li>INFECTIOUS<br/>DISEASES</li> <li>INFORMATION<br/>SCIENCE &amp; LIBRARY<br/>SCIENCE</li> </ul> |          |               | 6           | INFORMATION SYSTEMS<br>JOURNAL                                | 1,580                   | 4.267                         | 0.00200 | בדיקת דירוג כתב עת לפי שמו                        |
|                                                                                                    | <b>•</b> |               | 7           | GOVERNMENT<br>INFORMATION QUARTERLY                           | 2,837                   | 4.009                         | 0.00300 |                                                   |

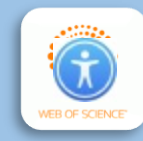

כדי לבדוק Impact Factor של כתב עת מסוים, נקליד את שמו בדף הבית

:Journal citation report של

Enter a journal name

התחילו להקליד את שם כתב העת ובחרו בכתב העת המתאים מרשימת ההשלמות האפשריות 🔍

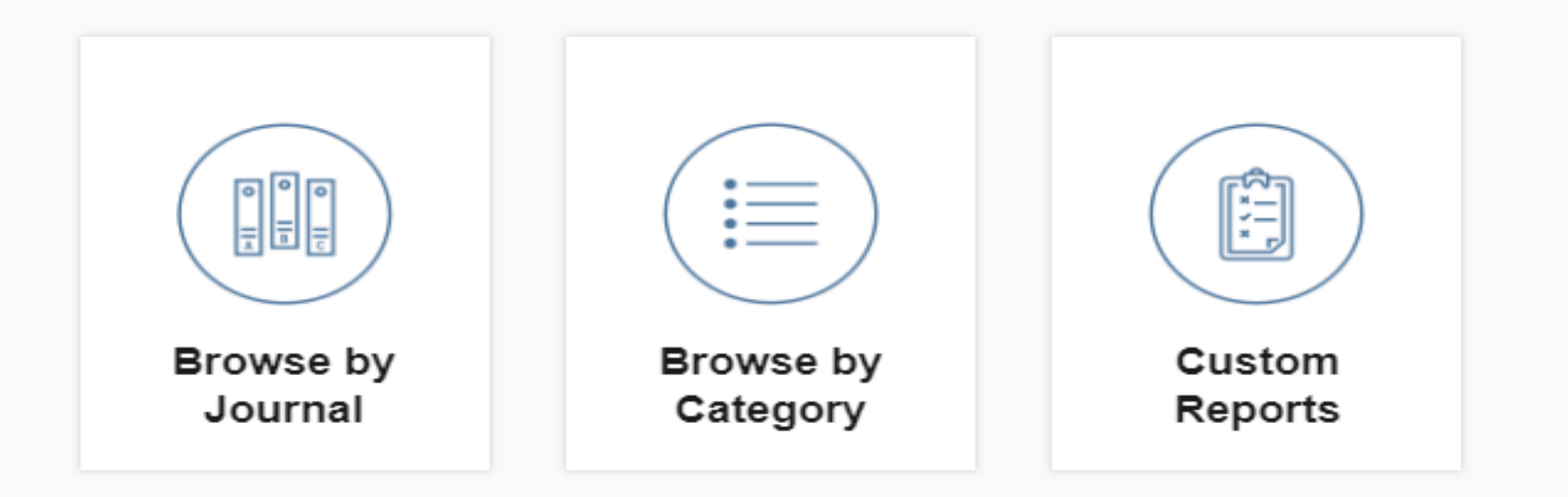

#### <u>שימו לב</u>:

יש לבחור בשם כתב העת מרשימת האפשרויות

בלבד.

אם כתב העת לא מופיע ברשימת האפשרויות,

ודאו שהקלדתם אותו כראוי.

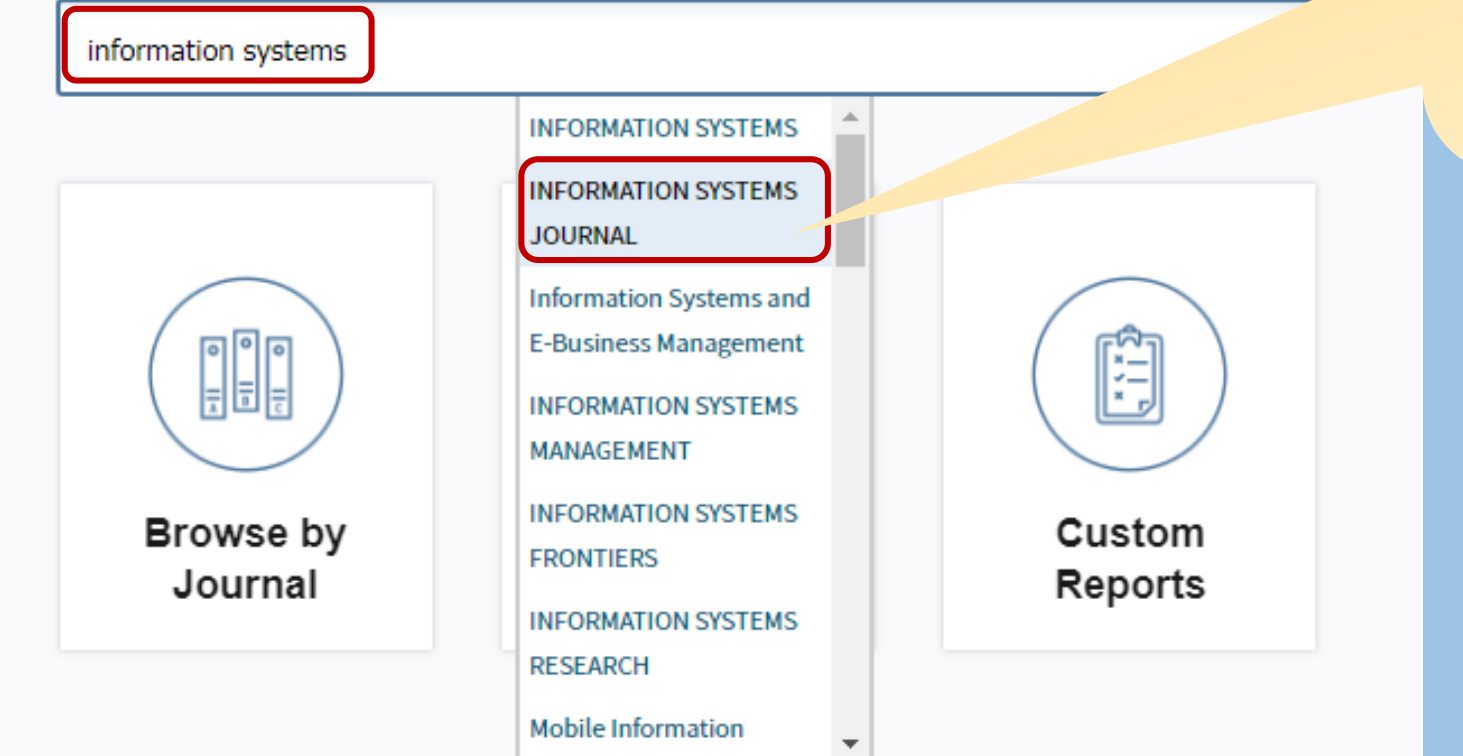

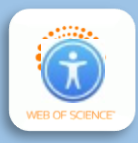

Enter a journal name

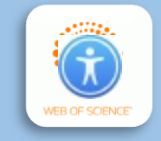

התצוגה שתתקבל תציג את Impact Factor של השנה האחרונה שנמדדה.

אם תלחצו על All years תוכלו לצפות גם בשנים קודמות.

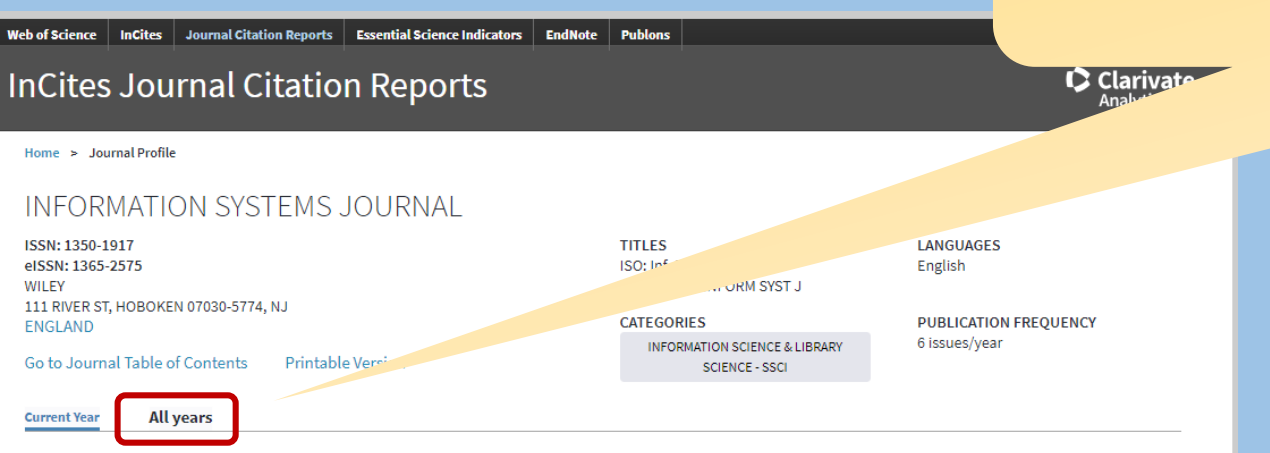

The data in the two graphs below and in the Journal Impact Factor calculation panels represent citation activity in 2017 to items published in the journal in the prior two years. They detail the components of the Journal Impact Factor. Use the "All Years" tab to access key metrics and additional data for the current year and all prior years for this journal.

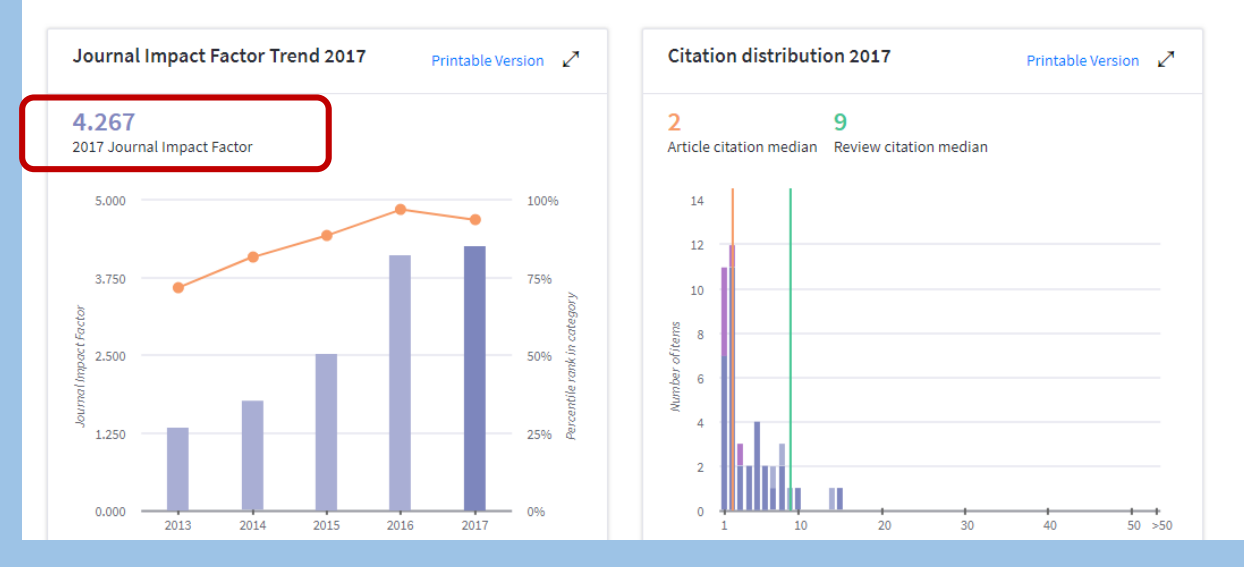

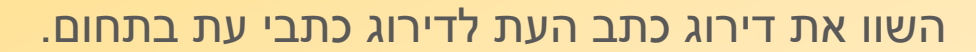

<u>דוגמה</u>: אם כתב העת שלכם מדורג 4.267 בתחום בו הדירוג המקסימלי הוא 5.430,

והוא נמצא במקום השישי מתוך 88 כתבי עת, בידכם כתב עת בדירוג גבוה.

| Go to Journal Profile           |          | Journals      | s By Rank                                                | Categories By Rank                                            | ĸ           |                               |                   |   |                                   |
|---------------------------------|----------|---------------|----------------------------------------------------------|---------------------------------------------------------------|-------------|-------------------------------|-------------------|---|-----------------------------------|
| Master Search                   | Q        | Journal T     | ïtles Rankeo                                             | d by Impact Factor                                            |             |                               |                   |   |                                   |
| Compare Journals                |          | Compare       | Compare Selected Journals Add Journals to New or Existin |                                                               |             |                               | Customize         |   | חיפוש                             |
|                                 | _        | Select<br>All |                                                          | Full Journal Title                                            | Total Cites | Journal<br>Impact<br>Factor ▼ | Eigenfactor Score |   |                                   |
| View Title Changes              | 0        |               | 1                                                        | MIS QUARTERLY                                                 | 15,184      | 5.430                         | 0.01200           |   | סינון תוצאות                      |
| Select Journals                 | •        |               | 2                                                        | JOURNAL OF INFORMATION<br>TECHNOLOGY                          | 1,170       | 4.535                         | 0.00200           |   | ניתום תוצאות                      |
| Select Categories               | •        |               | 3                                                        | INTERNATIONAL JOURNAL<br>OF INFORMATION<br>MANAGEMENT         | 3,626       | 4.516                         | 0.00400           |   | 311/2131 1101 3                   |
| PHOTOGRAPHIC<br>TECHNOLOGY      | •        |               | 4                                                        | JOURNAL OF STRATEGIC                                          | 1,464       | 4.313                         | 0.00100           |   | איתור מקורות<br>שציטטו פריט מסוים |
| INDUSTRIAL<br>RELATIONS & LABOR |          |               | 5                                                        | JOURNAL OF THE<br>AMERICAN MEDICAL<br>INFORMATICS ASSOCIATION | 8,713       | 4.270                         | 0.01800           |   | הפקת פרופיל<br>פרסומים של מחבר    |
|                                 |          |               | 6                                                        | INFORMATION SYSTEMS                                           | 1,580       | 4.267                         | 0.00200           | ſ | בדיקת                             |
| SCIENCE & LIBRARY<br>SCIENCE    | <b>.</b> |               | 7                                                        | GOVERNMENT<br>INFORMATION QUAR TERLY                          | 2,837       | 4.009                         | 0.00300           |   | Impact Factor                     |
|                                 |          |               |                                                          |                                                               |             |                               |                   |   |                                   |

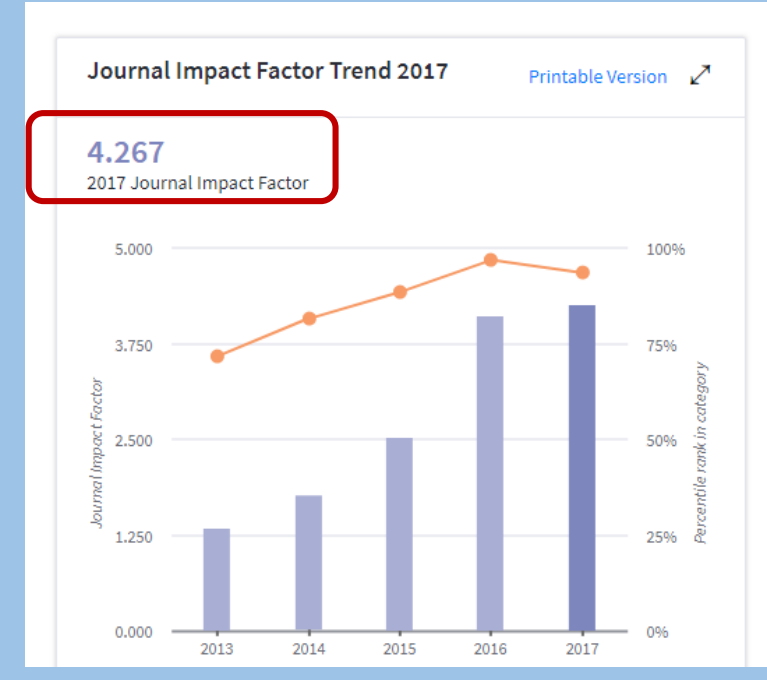

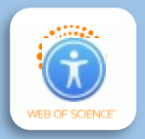